Diretoria Adjunta de Administração Coordenadoria de Manutenção, Almoxarifado e Patrimônio - CAP

DÚVIDAS PATRIMÔNIO

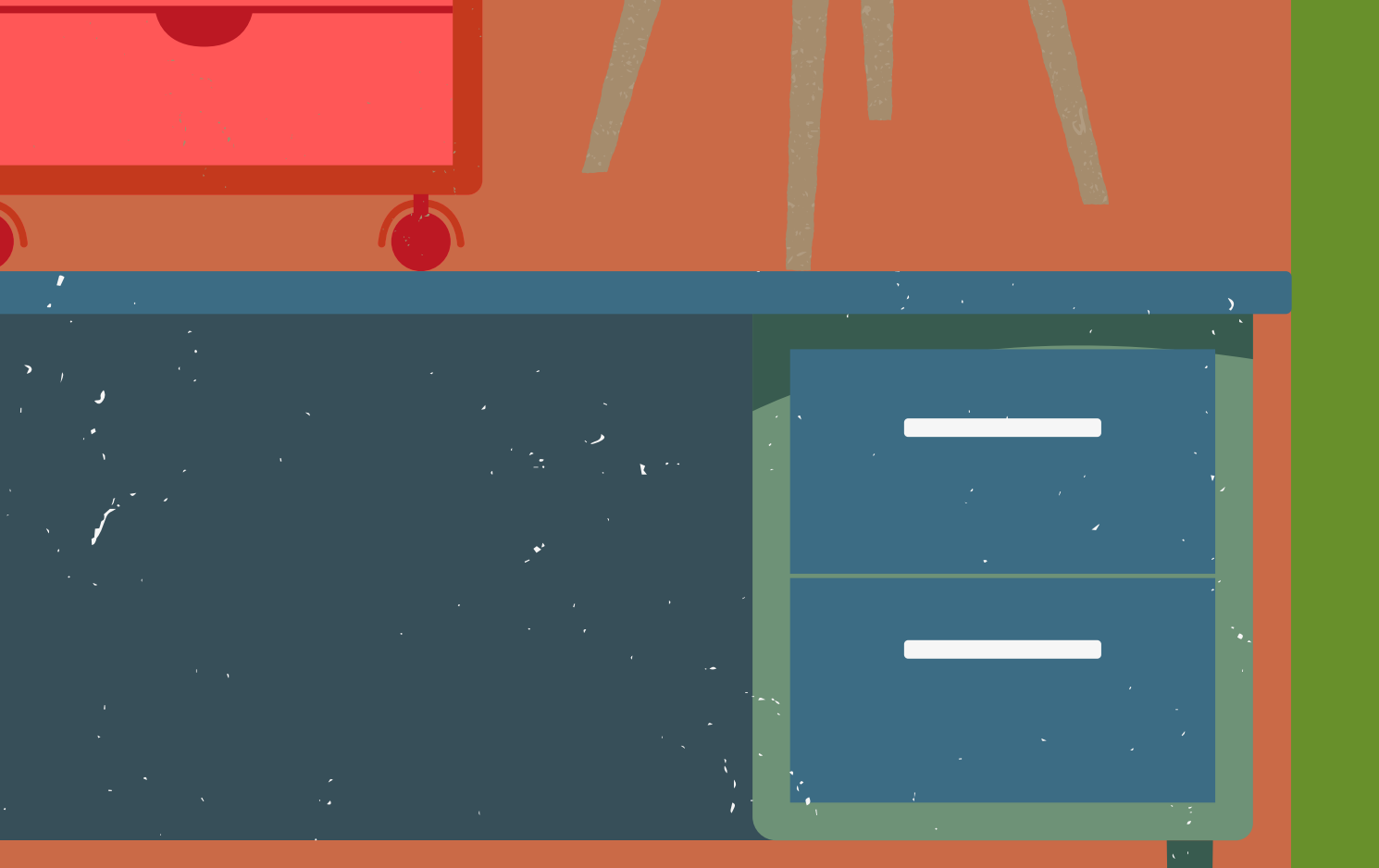

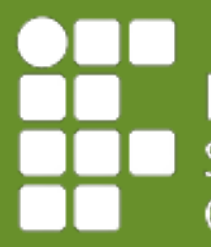

# FREQUENTES SOBRE

### INSTITUTO FEDERAL São Paulo

Câmpus Caraguatatuba

### Como consulto materiais que estão sob minha responsabilidade?

SUAP / Gestão de pessoas / Servidores / Carga Patrimonial <u>0U</u>

SUAP / Administração / Patrimônio / Inventários — Neste local é possível buscar o bem, com diversos filtros. Um deles é por responsável. Após definir o filtro, clicar em enviar. Se não escolher filtro nenhum, ao clicar em enviar aparecerá todos os bens patrimoniados do câmpus. Se clicar em gerar XLS, o sistema gera a planilha de bens.

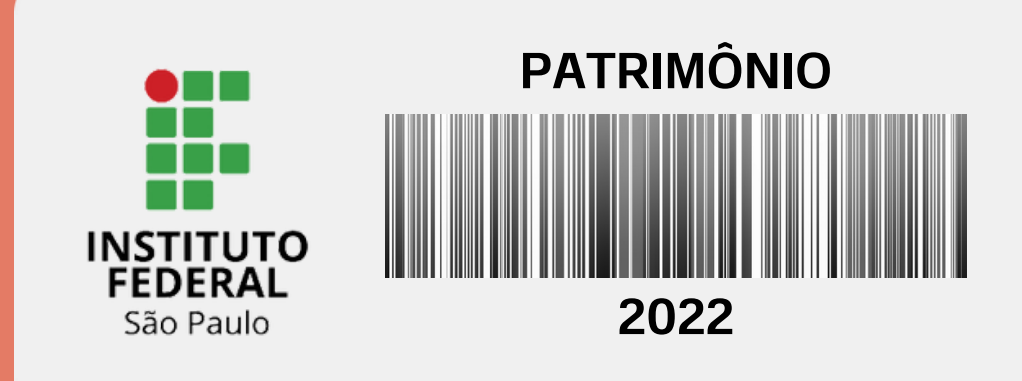

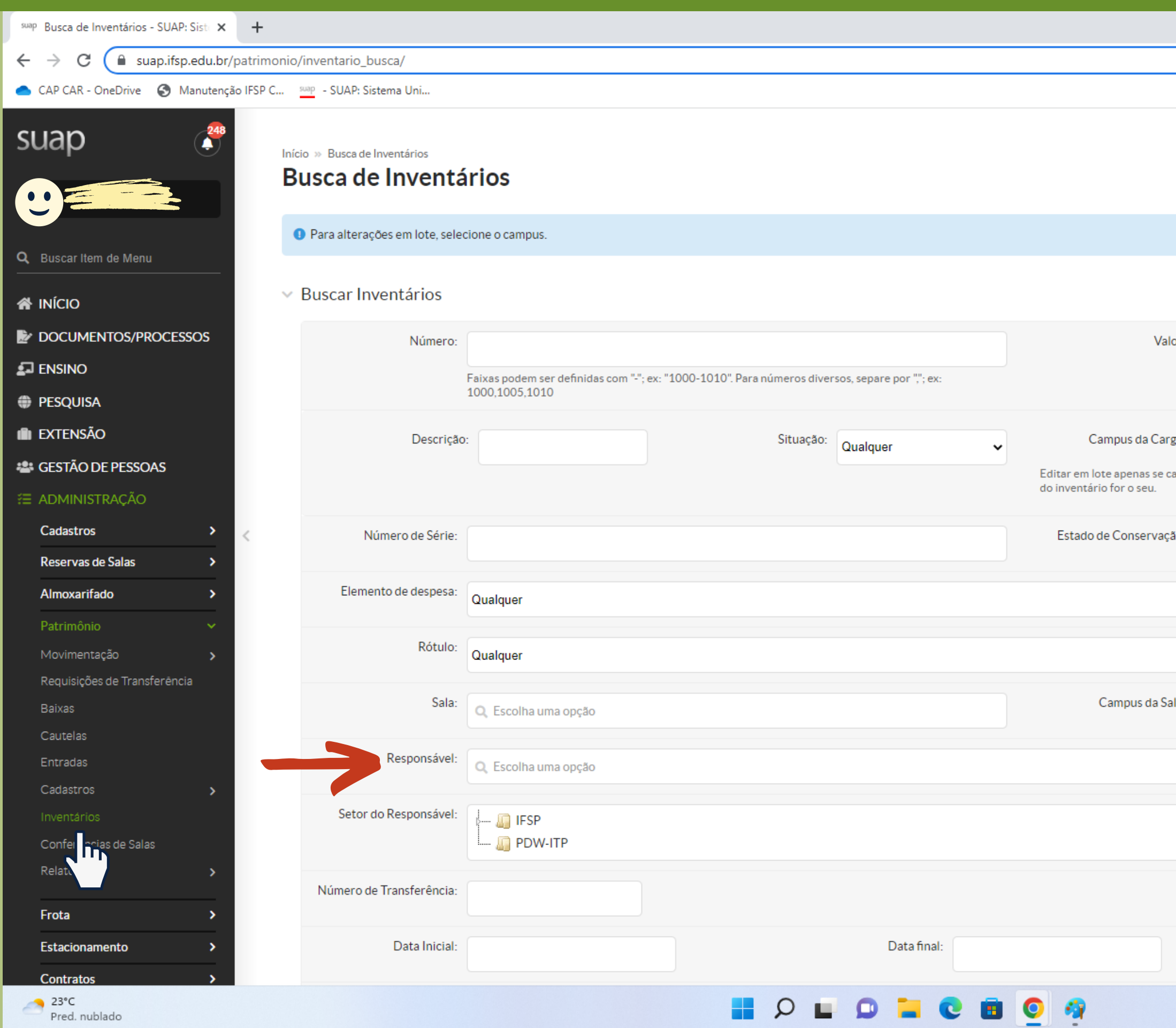

| (     |                                           |          |                 |          |   |        |    |   |   |             |
|-------|-------------------------------------------|----------|-----------------|----------|---|--------|----|---|---|-------------|
|       |                                           |          |                 |          |   | $\sim$ | -  | ( | Ð | ×           |
|       |                                           |          |                 |          | Ê | ☆      | ≡J |   | A | 0<br>0<br>0 |
|       |                                           |          |                 |          |   |        |    |   |   |             |
|       |                                           |          |                 |          |   |        |    |   |   |             |
|       |                                           |          |                 |          |   |        |    |   |   |             |
|       |                                           |          |                 |          |   |        |    |   |   |             |
|       |                                           |          |                 |          |   |        |    |   |   |             |
|       |                                           |          |                 |          |   |        |    |   |   |             |
|       |                                           |          |                 |          |   |        |    |   |   |             |
|       |                                           |          |                 |          |   |        |    |   |   |             |
|       |                                           |          |                 |          |   |        |    |   |   |             |
| alor: |                                           |          |                 |          |   |        |    |   |   |             |
|       | Filtros permitidos: "<, <=, >, >="; ex: " | ">=1000" |                 |          |   |        |    |   |   |             |
|       |                                           |          |                 |          |   |        |    |   |   |             |
| irga: | CAR 🗸                                     |          | Carga Contábil: | Qualquer |   |        | ~  | • |   |             |
| campu | IS                                        |          |                 |          |   |        |    |   |   |             |
|       |                                           |          |                 |          |   |        |    |   |   |             |
| ção:  | Não aplicar                               |          |                 |          |   |        |    | J |   |             |
|       |                                           |          |                 |          |   |        |    |   |   |             |
|       |                                           |          |                 |          |   |        |    | • |   |             |
|       |                                           |          |                 |          |   |        |    |   |   |             |
|       |                                           |          |                 |          |   |        |    | ~ |   |             |
|       |                                           |          |                 |          |   |        |    |   |   |             |
| Sala: | Qualquer                                  |          |                 |          |   |        |    | ~ |   |             |
|       |                                           |          |                 |          |   |        |    |   |   |             |
|       |                                           |          |                 |          |   |        |    |   |   |             |
|       |                                           |          |                 |          |   |        |    |   |   |             |
|       |                                           |          |                 |          |   |        |    |   |   |             |
|       |                                           |          |                 |          |   |        |    |   |   |             |

Incluir Su

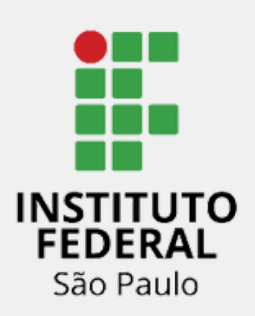

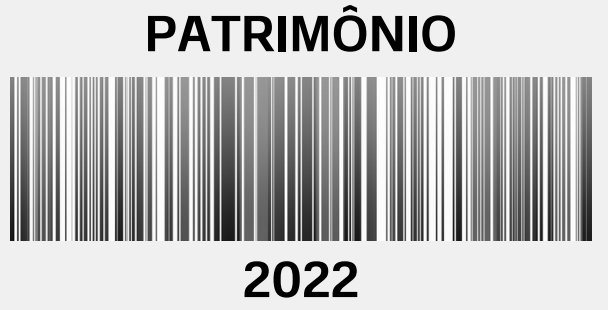

# Como faço para solicitar a transferência de um material que está sob minha responsabilidade para outro servidor?

Primeiro confirmar se o outro servidor está ciente e de acordo com esta transferência.Depois enviar um e-mail para <u>cap.car@ifsp.edu.br</u> solicitando a transferência do bem, com o número do patrimônio, a nova localidade, e o nome do novo responsável. É importante o futuro responsável pelo material estar em cópia.

### <u>0U</u>

Preencher o documento eletrônico, tipo termo, modelo: PAT 02 – termo de transferência de responsabilidade de bens patrimoniais, assinar e pegar a assinatura do futuro responsável. Abrir um processo no SUAP, tipo: Patrimônio: Alienação / Cessão / Transferência / Destinação, e encaminhar para CAP-CAR.

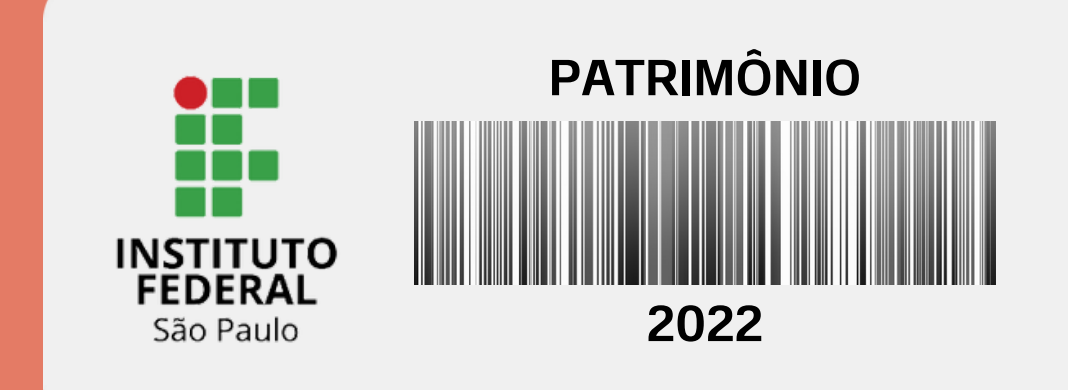

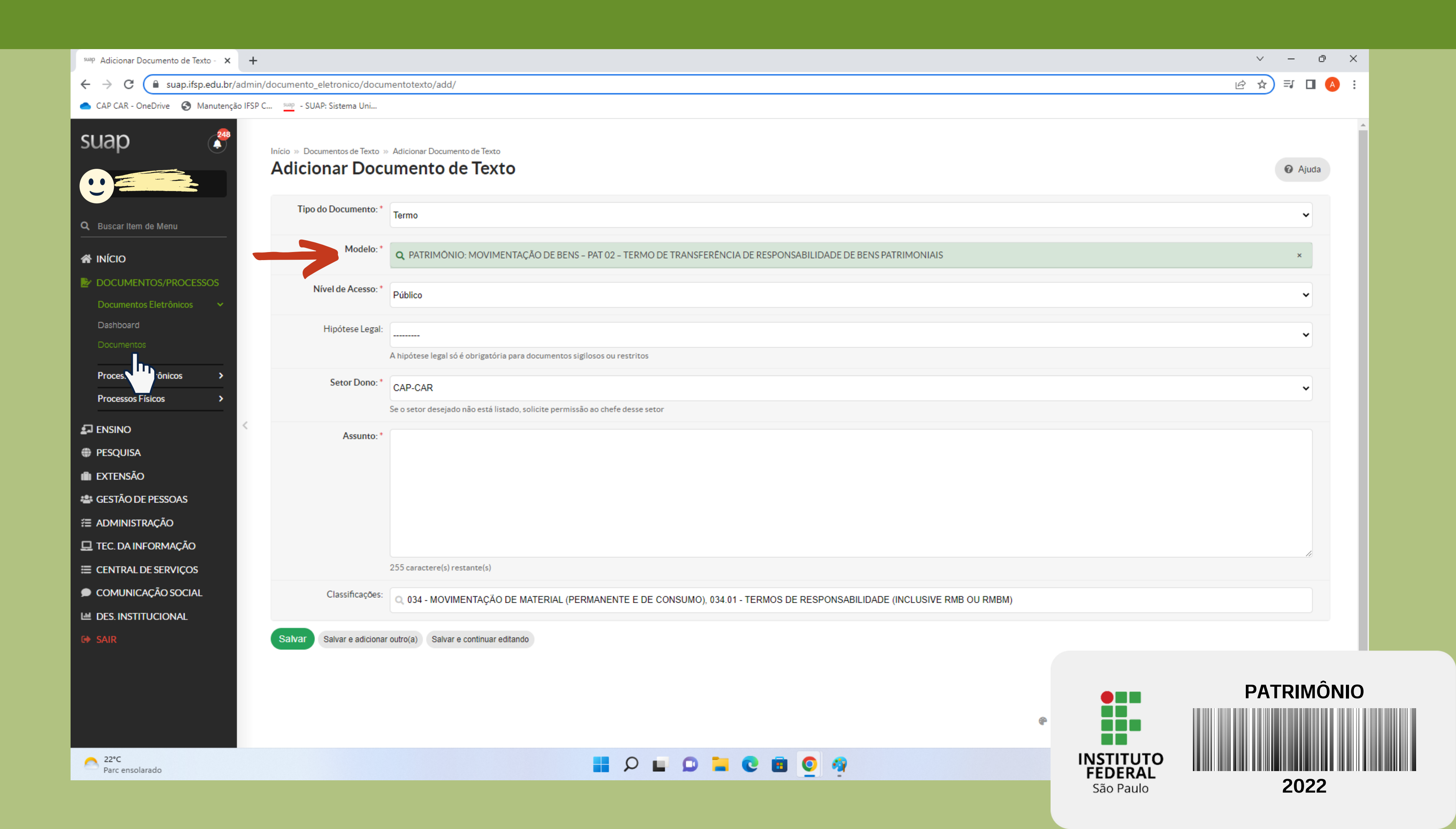

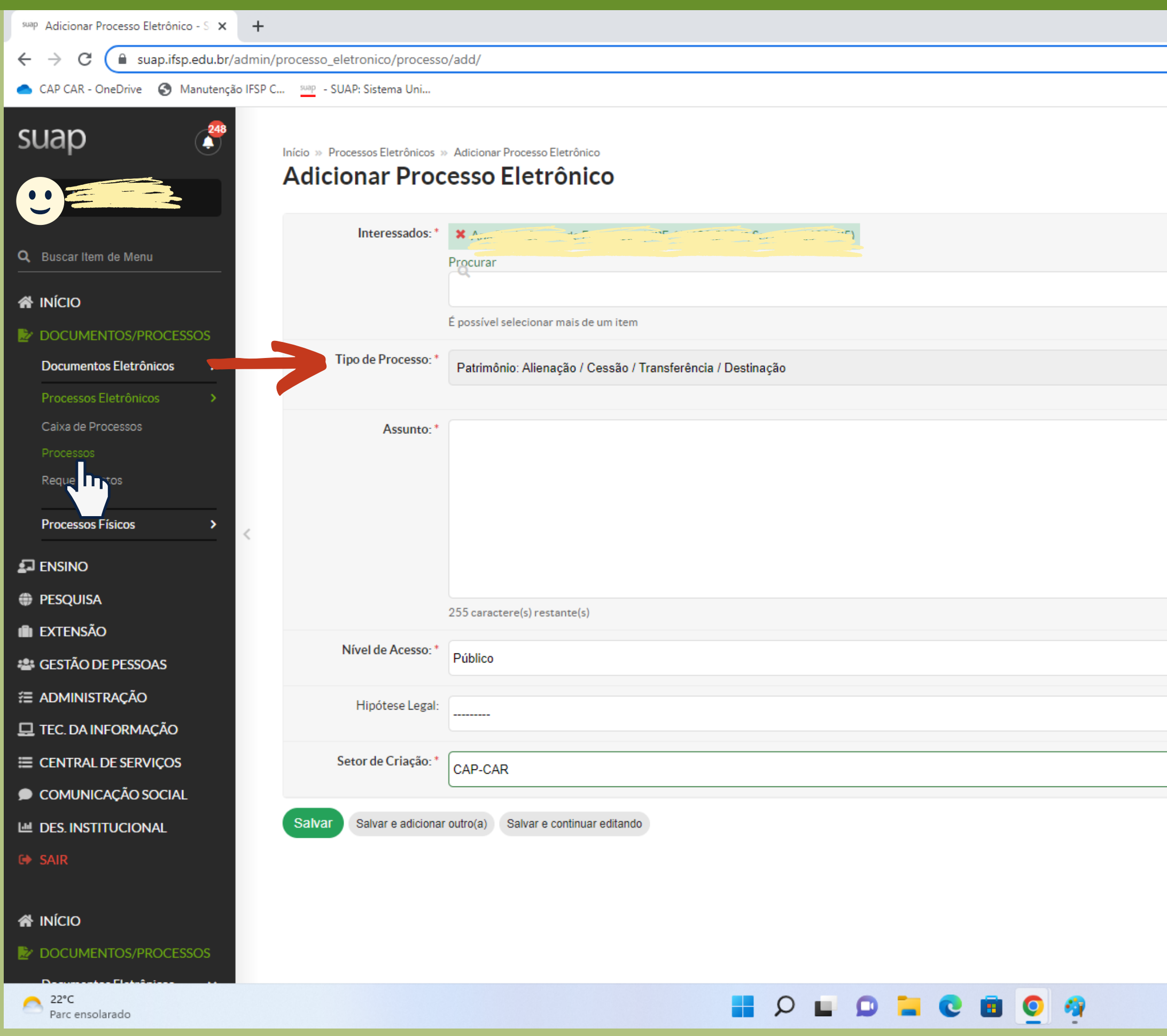

|        | ~ | -  | ð     | ×   |  |
|--------|---|----|-------|-----|--|
| Ŕ      | ☆ | ≡ſ |       | :   |  |
|        |   |    |       |     |  |
|        |   |    |       |     |  |
|        |   |    |       | - 1 |  |
|        |   | 0  | Ajuda | - 1 |  |
|        |   |    |       | - 1 |  |
|        |   |    |       |     |  |
|        |   |    |       |     |  |
|        |   |    |       |     |  |
|        |   |    |       |     |  |
| Buscar |   |    |       |     |  |
|        |   |    |       |     |  |
|        |   |    |       |     |  |
|        |   |    |       |     |  |
|        |   |    |       |     |  |
|        |   |    |       |     |  |
|        |   |    |       |     |  |
|        |   |    |       |     |  |
|        |   |    | •     |     |  |
|        |   |    |       |     |  |
|        |   |    | ~     |     |  |
|        |   |    |       |     |  |
|        |   |    | ~     |     |  |
|        |   |    |       |     |  |
|        |   |    |       |     |  |

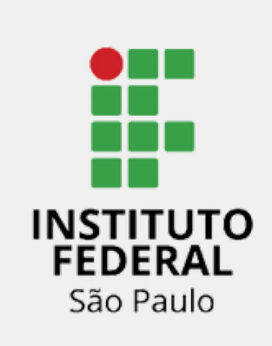

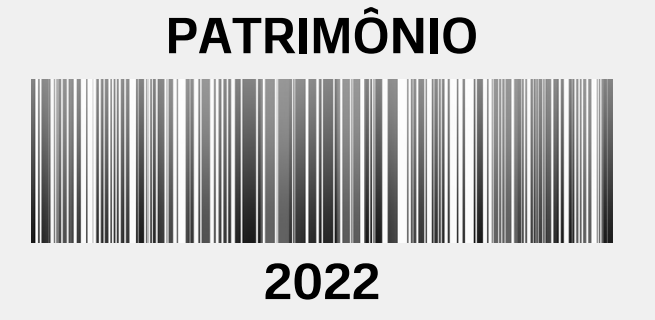

Tem um material que está sob minha responsabilidade, que continuará, mas será realocado para outra sala. **O que devo fazer?** 

um e-mail para <u>cap.car@ifsp.edu.br</u> solicitando Enviar atualização da localidade do bem no SUAP, informando o número do patrimônio e a nova localidade.

# a

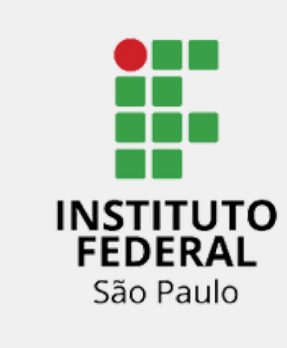

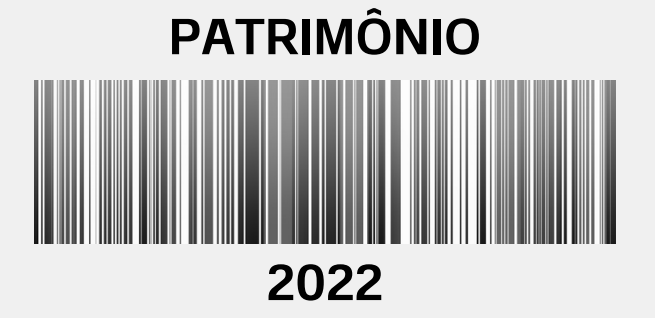

# Quero trazer um equipamento particular. O que devo fazer?

A entrada de bens particulares no Câmpus deverá ser registrada junto ao setor CAP para o controle dos registros necessários e a liberação de entrada na portaria do Câmpus. Os servidores que possuem bens particulares no Câmpus deverão providenciar o imediato registro junto à CAP, conforme orientações:

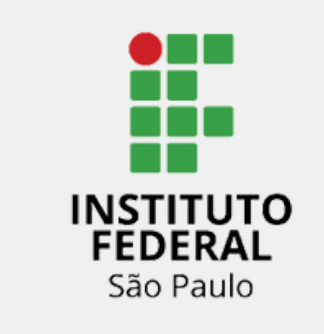

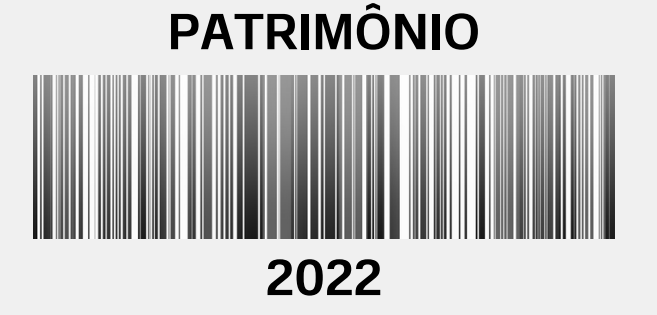

1. Registrar a entrada do bem no SUAP

- Acessar: Documentos > documentos/processos > documentos eletrônicos > documentos
- Adicionar documento de texto e preencher as seguintes informações:
  - Tipo do documento: Formulário para Comissão
  - Modelo: PAT 11.08 Formulário de bens particulares Anexo X
  - Nível de Acesso: Público
  - Setor Dono: Selecionar o setor ao qual o servidor pertence
  - Assunto: Neste campo deverá ser especificado a finalidade do uso do bem no Câmpus, o período em que permanecerá na instituição, informações bem 0 adicionais.

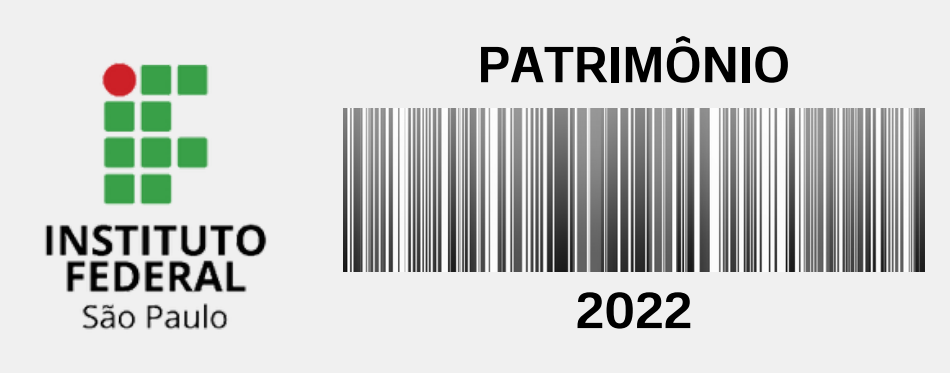

- Salvar e continuar editando.
- Preencher o formulário, requisitar assinatura coordenador da CAP (Fagner Ricardo Mera). Caso necessário solicitar assinatura da chefia imediata.
- Assinar o documento, finalizar e enviar o arquivo pdf ao setor de patrimônio: e-mail: <u>cap.car@ifsp.edu.br</u>

O servidor deverá identificar o material com uma etiqueta como "Bem 2. Particular do servidor xx (informar o nome do servidor) ". 3. O acesso ao Câmpus com o bem particular será autorizado na portaria mediante apresentação do formulário preenchido e assinado pelo servidor, pelo coordenador da CAP e, caso necessário, pela chefia imediata.

do

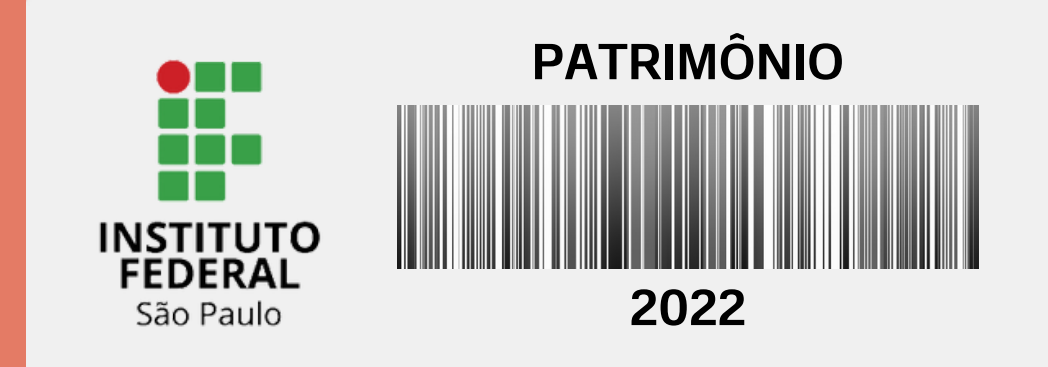

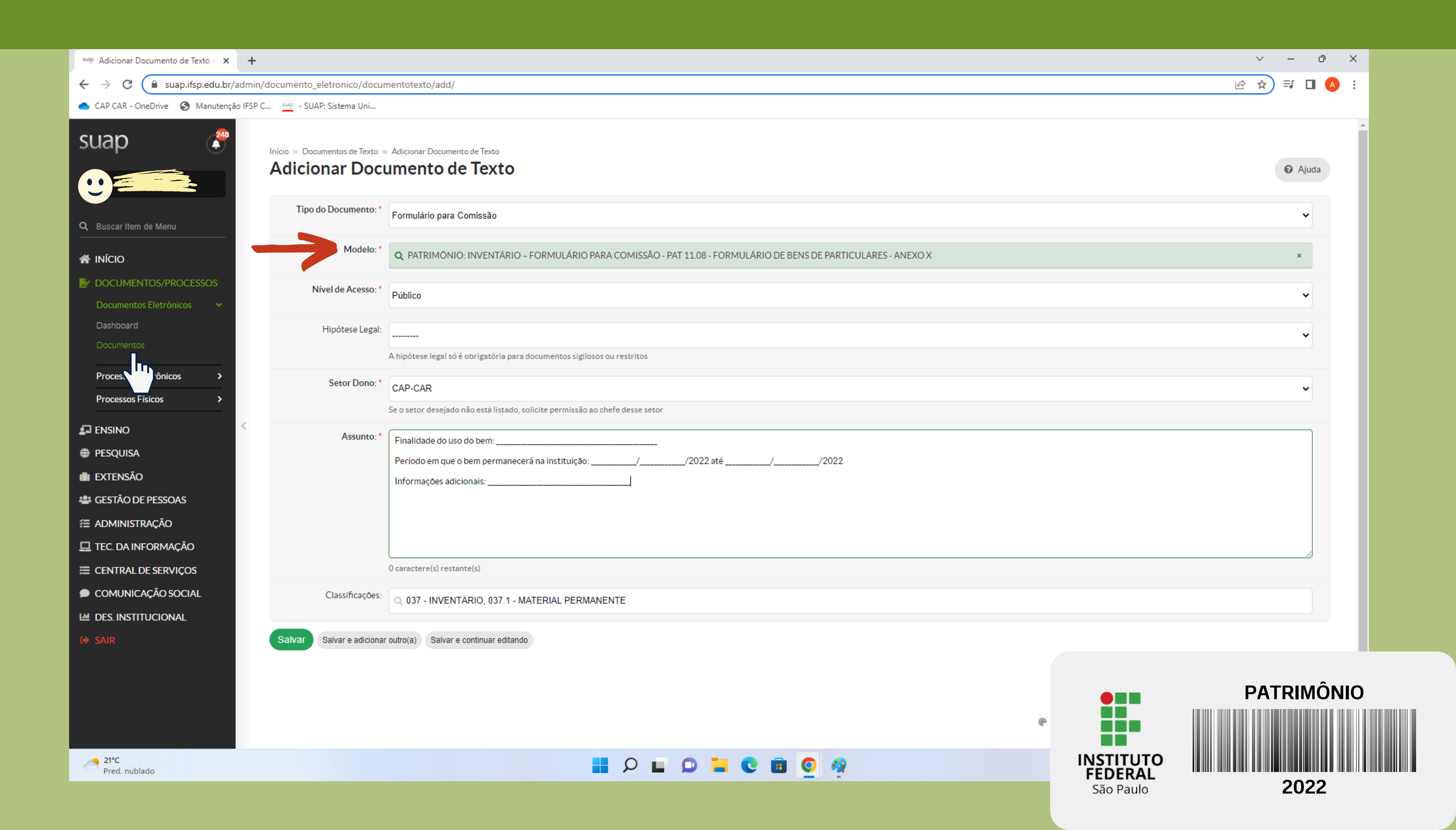

## Solicitaram o uso de um material que está sob minha responsabilidade, qual o procedimento?

Verificar se o material será utilizado dentro ou fora da Instituição. Se for dentro da Instituição, como responsável, pode elaborar uma forma de controle deste material, com a data que entregou o material, o número do patrimônio, o responsável e a assinatura.

Se for fora da Instituição, neste caso, existe a necessidade de informar ao setor de patrimônio, via documento eletrônico disponibilizado pelo SUAP. O requisitante do material gera o documento com o tipo Termo, Modelo: PAT 07 — Termo de Autorização de Saída de bem patrimonial. Assina, solicita a assinatura do responsável pelo bem e do responsável pelo setor de patrimônio do Câmpus. Orientamos ainda, que o requisitante envie um e-mail aos fiscais do contrato de vigilância informando que está autorizado a sair com determinado material.

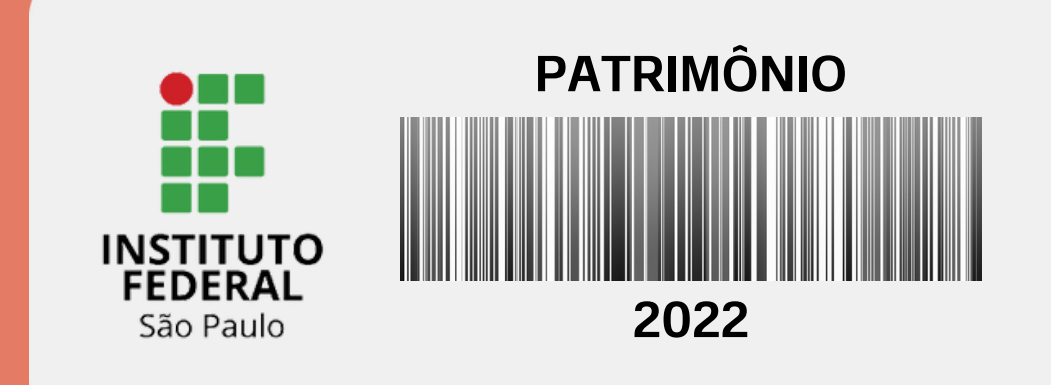

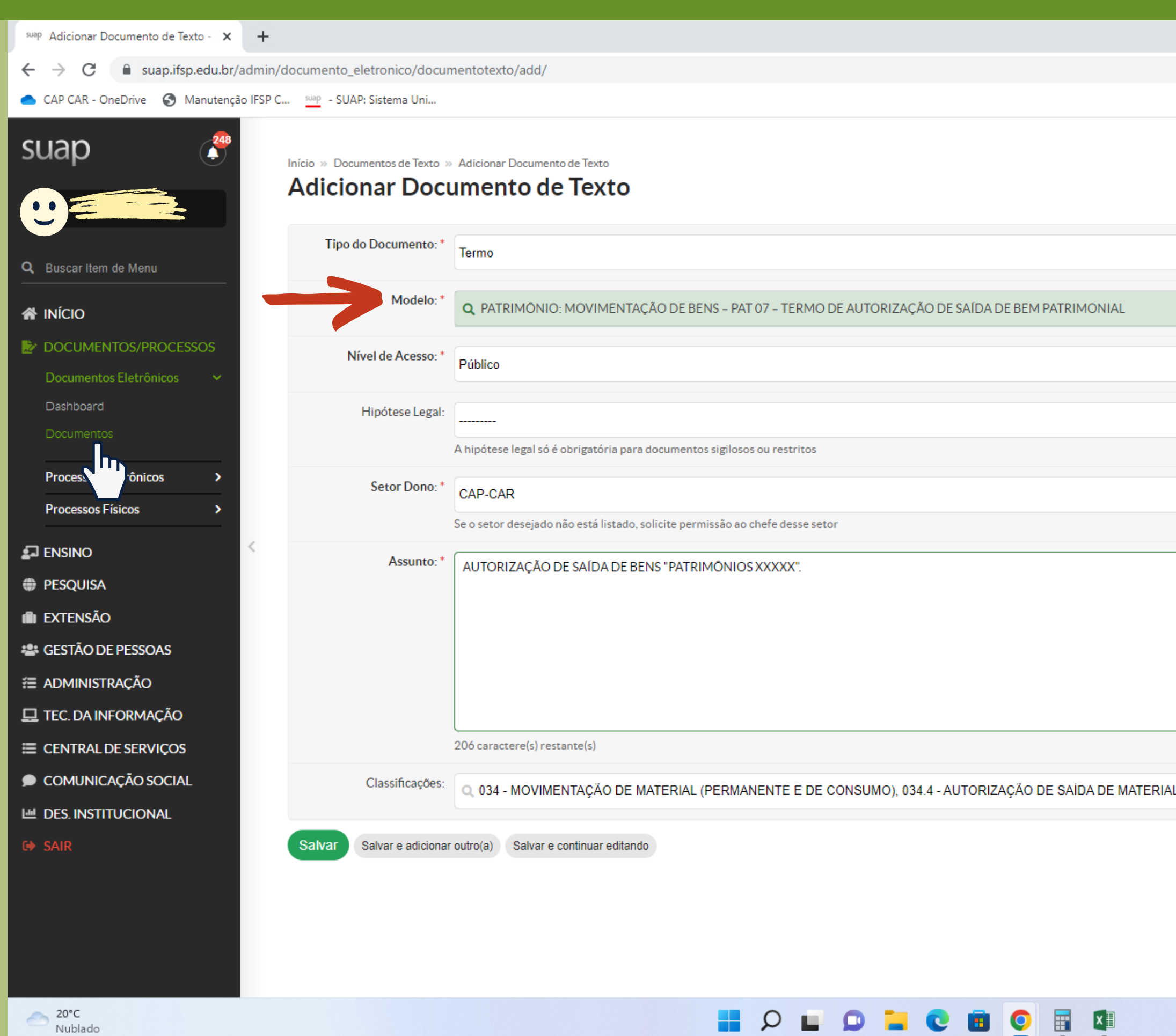

|                                                                                                    |   |           |   | $\sim$ | -   | ð        | × |  |
|----------------------------------------------------------------------------------------------------|---|-----------|---|--------|-----|----------|---|--|
|                                                                                                    |   |           | Ŕ | ☆      | ≡J  |          | : |  |
|                                                                                                    |   |           |   |        |     |          |   |  |
|                                                                                                    |   |           |   |        |     |          |   |  |
|                                                                                                    |   |           |   |        |     |          |   |  |
| Image: second second secon                                                                                                    |   |           |   |        | 0 / | Ajuda    |   |  |
|                                                                                                    |   |           |   |        |     |          |   |  |
|                                                                                                    |   |           |   |        |     | ~        |   |  |
|                                                                                                    |   |           |   |        |     |          |   |  |
|                                                                                                    |   |           |   |        | ×   | :        |   |  |
| PATRIMÔNIO<br>PATRIMÔNIO<br>PATRIMÔNIO<br>PATRIMÔNIO<br>PATRIMÔNIO<br>PATRIMÔNIO<br>PATRIMÔNIO<br>PATRIMÔNIO<br>PATRIMÔNIO                                                                                                    |   |           |   |        |     | •        |   |  |
| PATRIMÔNIO<br>BIO Paulo<br>BIO Paulo<br>CONTREMENTO<br>BIO Paulo<br>CONTREMENTO<br>BIO Paulo<br>CONTREMENTO<br>BIO Paulo                                                                                                    |   |           |   |        |     |          |   |  |
| PATRIMÔNIO<br>PATRIMÔNIO<br>PATRIMÔNIO<br>PATRIMÔNIO<br>PATRIMÔNIO<br>PATRIMÔNIO<br>PATRIMÔNIO<br>PATRIMÔNIO                                                                                                    |   |           |   |        |     | •        |   |  |
| PATRIMÔNIO<br>PATRIMÔNIO<br>Sao Paulo<br>PATRIMÔNIO<br>1011<br>1011<br>1 |   |           |   |        |     |          |   |  |
| PATRIMÔNIO<br>PATRIMÔNIO<br>PATRIMÔNIO<br>PATRIMÔNIO<br>PATRIMÔNIO<br>PATRIMÔNIO<br>PATRIMÔNIO<br>PATRIMÔNIO<br>PATRIMÔNIO                                                                                                    |   |           |   |        |     |          |   |  |
|                                                                                                    |   |           |   |        |     | <b>`</b> |   |  |
| PATRIMÔNIO<br>INSTITUTO<br>São Paulo<br>BURNA<br>BURNA<br>BUR                                                                                               |   |           |   |        |     |          |   |  |
| PATRIMÔNIO<br>São Paulo<br>BORNO<br>BORNO                                                                                                 |   |           |   |        |     |          |   |  |
| PATRIMÔNIO                                                                                                    |   |           |   |        |     |          |   |  |
| PATRIMÔNIO     São Paulo     Bana Para Para Para Para Para Para Para P                                                                                                    |   |           |   |        |     |          |   |  |
| PATRIMÔNIO<br>São Paulo                                                                                                    |   |           |   |        |     |          |   |  |
| PATRIMÔNIO<br>INSTITUTO<br>São Paulo                                                                                                    |   |           |   |        |     |          |   |  |
| PATRIMÔNIO     INSTITUTO     São Paulo     Bandardo     Instituto     Instituto <td></td> <td></td> <td></td> <td></td> <td></td> <td></td> <td></td> <td></td>                                                                                                    |   |           |   |        |     |          |   |  |
| PATRIMÔNIO     PATRIMÔNIO     PATRIMÔNIO     PATRIMÔNIO     PATRIMÔNIO     PATRIMÔNIO     PATRIMÔNIO     PATRIMÔNIO     PATRIMÔNIO     PATRIMÔNIO     PATRIMÔNIO     PATRIMÔNIO                                                                                                    |   |           |   |        |     |          |   |  |
| PATRIMÔNIO     PATRIMÔNIO     PATRIMÔNIO     PATRIMÔNIO     PATRIMÔNIO     PATRIMÔNIO     PATRIMÔNIO     PATRIMÔNIO     PATRIMÔNIO     PATRIMÔNIO                                                                                                    | L |           |   |        |     |          |   |  |
| P     P     P <td></td> <td></td> <td></td> <td></td> <td></td> <td></td> <td></td> <td></td>                                                                                                    |   |           |   |        |     |          |   |  |
| <ul> <li>PATRIMÔNIO</li> <li>Image: Sao Paulo</li> </ul>                                                                                                    |   |           |   |        |     |          |   |  |
| PATRIMONIO<br>PATRIMONIO<br>PATRIMONIO<br>São Paulo<br>2022                                                                                                    |   |           |   |        |     |          |   |  |
| INSTITUTO         São Paulo    2022                                                                                                    |   |           | F | ΡΑΤ    | RI  | MON      | 0 |  |
| INSTITUTO<br>FEDERAL<br>São Paulo 2022                                                                                                    | ۴ |           |   |        |     |          |   |  |
| INSTITUTO       FEDERAL       São Paulo       2022                                                                                                    |   |           |   |        |     |          |   |  |
| São Paulo 2022                                                                                                    |   | FEDERAL   |   |        |     |          |   |  |
|                                                                                                    |   | São Paulo |   |        | 20  | )22      |   |  |
|                                                                                                    |   |           |   |        |     |          |   |  |

# Preciso retirar um material permanente do câmpus. Qual é o procedimento?

Primeiro é importante verificar com o responsável pelo bem se ele autoriza. O requisitante do material gera o documento com o tipo Termo, Modelo: PAT 07 — Termo de Autorização de Saída de bem patrimonial. Assina, solicita a assinatura do responsável pelo bem e do responsável pelo setor de patrimônio do Câmpus. Orientamos ainda, que o requisitante envie um e-mail aos fiscais do contrato de vigilância informando que está autorizado a sair com determinado material. Para confirmar de quem é a responsabilidade do bem, pode-se enviar um e-mail para <u>cap.car@ifsp.edu.br</u>, informando o número do patrimônio, ou, ir em SUAP/Administração/ Patrimônio/Inventário, digitar o número do patrimônio e clicar em enviar.

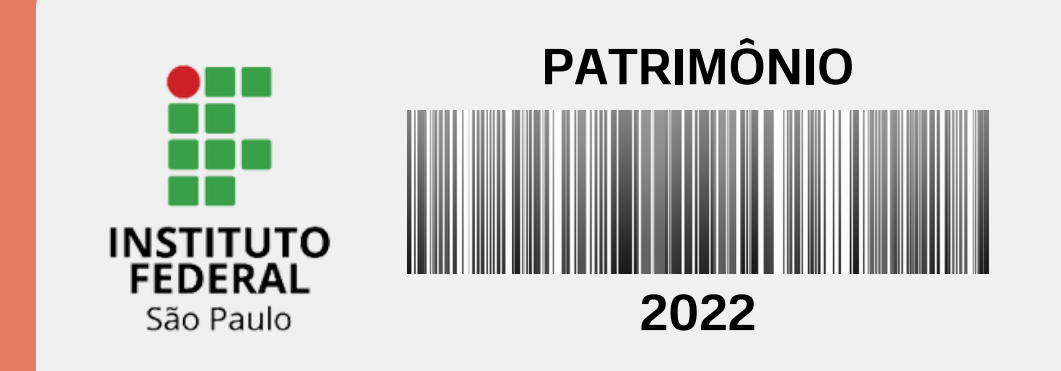

Eu retirei um material permanente do câmpus, e preenchi a autorização de saída do bem. Estou devolvendo o material ao câmpus, tem algum documento que comprove esta devolução?

Sim. Está disponível como documento eletrônico no SUAP. O tipo do documento é Termo e o modelo é PAT 12 – Termo de devolução de bem patrimonial. Assinar e solicitar a assinatura do responsável pelo bem e do coordenador de patrimônio do câmpus.

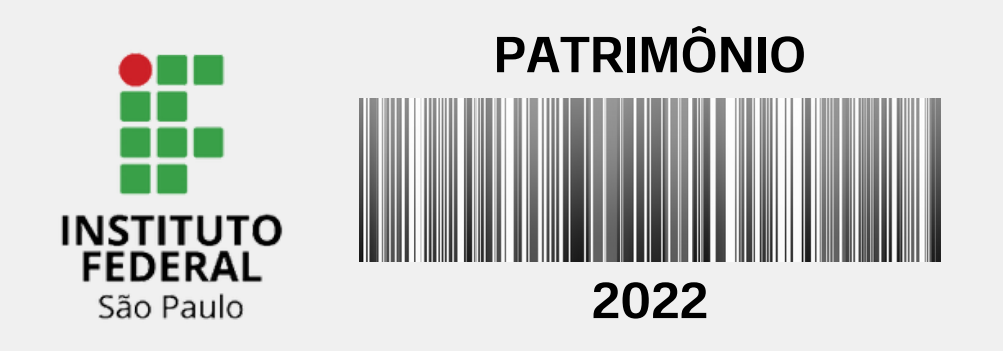

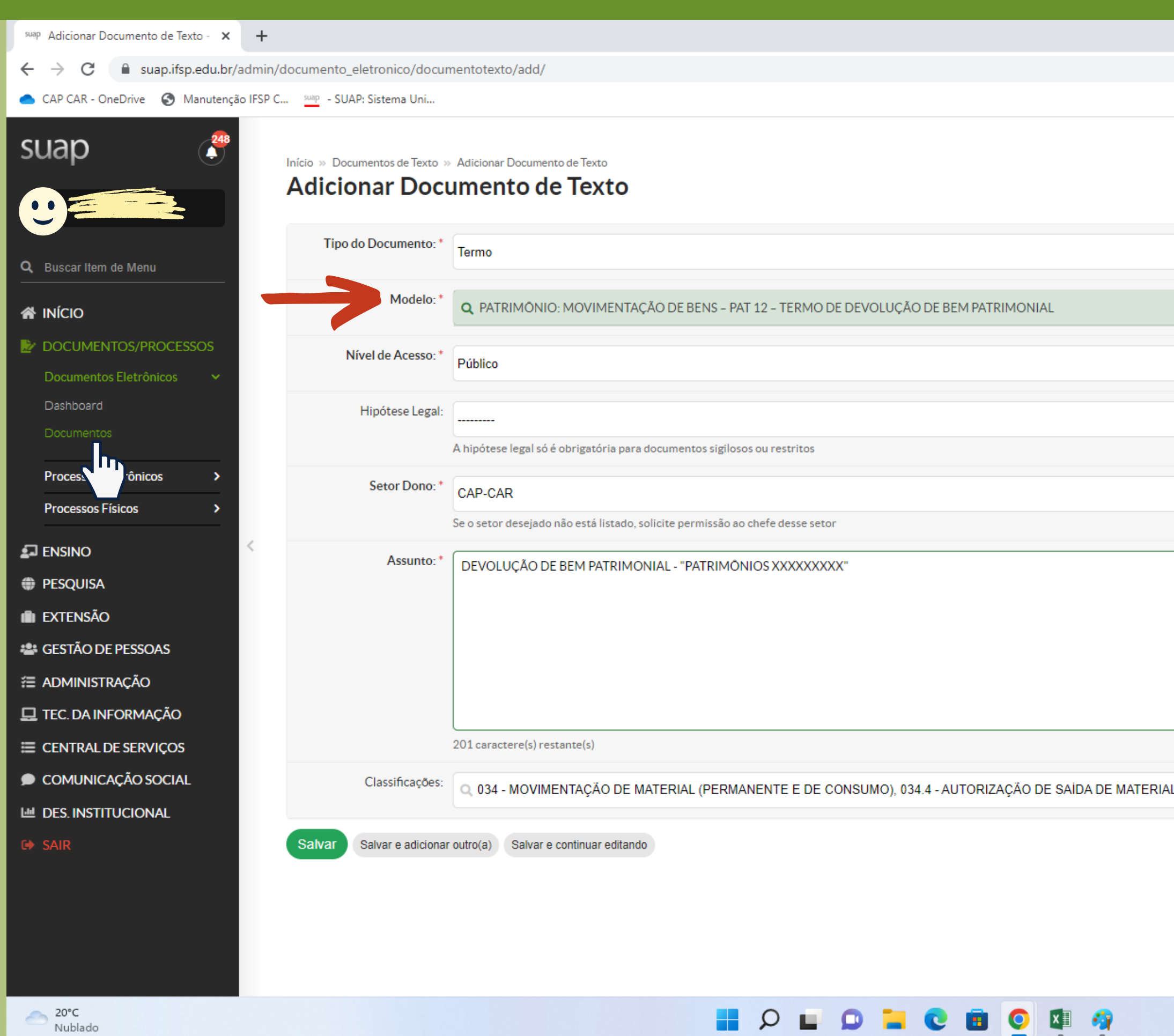

|   |           |   | $\sim$ | _   | ð        | ×   |                             |  |
|---|-----------|---|--------|-----|----------|-----|-----------------------------|--|
|   |           | Ŕ | ☆      | ≡ſ  |          | :   |                             |  |
|   |           |   |        |     |          |     |                             |  |
|   |           |   |        |     |          |     |                             |  |
|   |           |   |        |     |          |     |                             |  |
|   |           |   |        | 0 A | Ajuda    |     |                             |  |
|   |           |   |        |     |          |     |                             |  |
|   |           |   |        |     | ~        |     |                             |  |
|   |           |   |        |     |          |     |                             |  |
|   |           |   |        | ×   |          |     |                             |  |
|   |           |   |        |     |          |     |                             |  |
|   |           |   |        |     | <b>`</b> |     |                             |  |
|   |           |   |        |     | •        |     |                             |  |
|   |           |   |        |     |          |     |                             |  |
|   |           |   |        |     |          |     |                             |  |
|   |           |   |        |     | ~        |     |                             |  |
|   |           |   |        |     |          |     |                             |  |
|   |           |   |        |     |          |     |                             |  |
|   |           |   |        |     |          |     |                             |  |
|   |           |   |        |     |          |     |                             |  |
|   |           |   |        |     |          |     |                             |  |
|   |           |   |        |     |          |     |                             |  |
|   |           |   |        |     |          |     |                             |  |
|   |           |   |        |     |          |     |                             |  |
| L |           |   |        |     |          |     |                             |  |
|   |           |   |        |     |          |     |                             |  |
|   |           |   |        |     |          |     |                             |  |
|   |           |   |        |     |          |     |                             |  |
|   |           | F | ΡΑΤ    | RI  | MÔN      | llO |                             |  |
| æ |           |   |        |     |          |     |                             |  |
| 4 |           |   |        |     |          |     |                             |  |
|   | INSTITUTO |   |        |     |          |     |                             |  |
|   | São Paulo |   |        | 20  | )22      |     | anna din comu de occasi dan |  |
|   | 5401 4410 |   |        | _0  |          |     |                             |  |
|   |           |   |        |     |          |     |                             |  |

### Tem um material sob minha responsabilidade que está quebrado. Qual o procedimento?

É importante saber se o material quebrou devido ao uso dele, ou se foi por uma conduta dolosa. Se foi por uma conduta dolosa, deve relatar a ocorrência à Coordenadoria de Patrimônio para apuração da responsabilidade. Se foi danificado por uso do bem, então é necessário verificar e o valor para recuperá-lo fica até 50% de seu valor de mercado. Se ficar acima deste valor, então não há viabilidade de conserto.

Neste caso, enviar uma solicitação para incluir o material no próximo processo de Destinação de bem, informando o número do patrimônio e a localidade, através do e-mail <u>cap.car@ifsp.edu.br.</u>

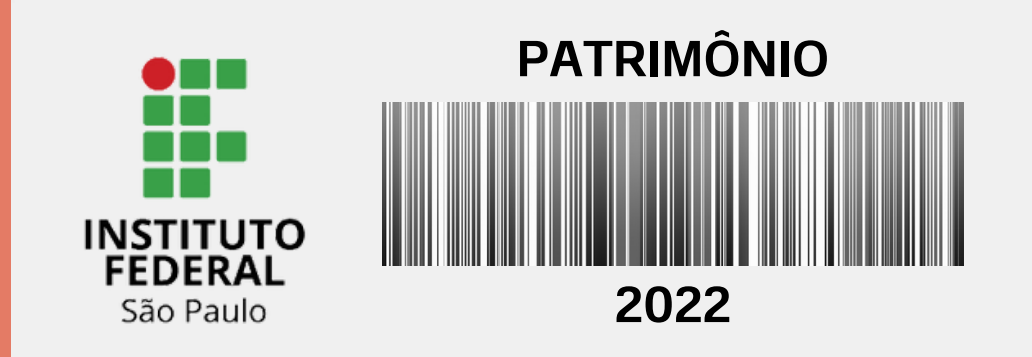

### Tem um material sob minha responsabilidade, em bom estado, que não está sendo utilizado pelo setor/área. **Qual o procedimento?**

Enviar um e-mail para <u>cap.car@ifsp.edu.br</u>, solicitando a inclusão do item no próximo processo de destinação de bem. É importante informar o número do patrimônio e confirmar que o bem está em boas condições de uso. Antes de dar prosseguimento ao processo, divulgaremos a disponibilidade do bem para os demais setores do Câmpus, e posteriormente, para os demais Câmpus do IFSP.

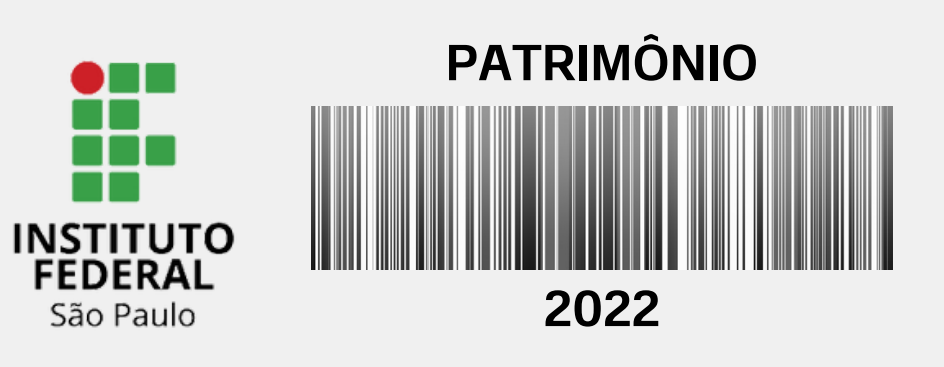

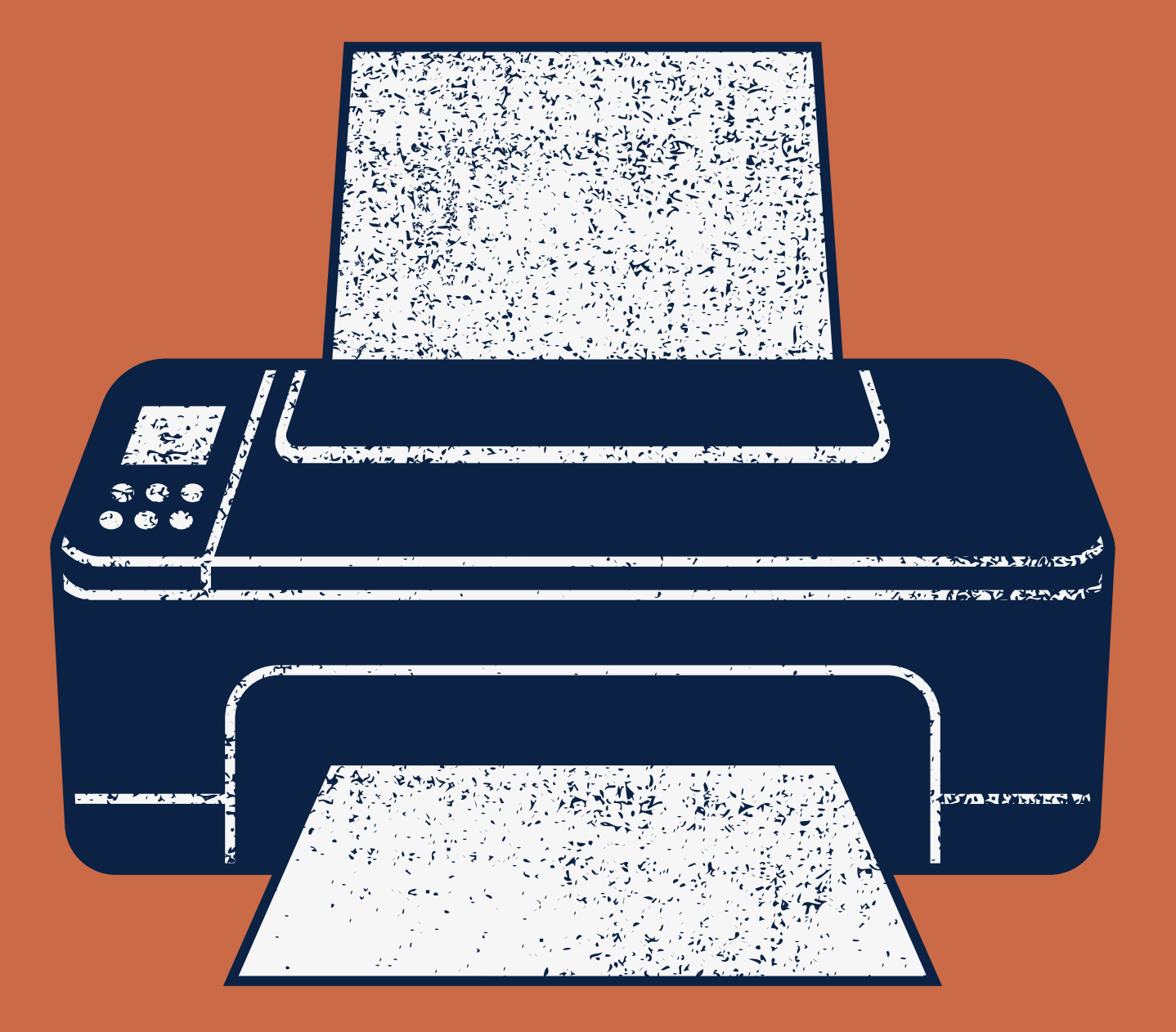

# Alguma dúvida?

cap.car@ifsp.edu.br